# **Bulk Wage Change**

Last revised: 2/24/23

©®NEOGOV 2023 Proprietary and Confidential

# **Table of Contents**

| Preface                    | 2    |
|----------------------------|------|
| Overview                   | 3    |
| Undate Wage Scales/Steps   | 3    |
| Apply Coperal Wage Changes |      |
|                            |      |
| Mass Salary Update Report  | . 11 |
| Appendix                   | . 14 |

#### Preface

Any modifications to this document, as the document exists within NEOGOV's body of documentation, are the sole responsibility of the entity modifying the document. By making any change to this document, you agree that modifications and unchanged portions of the document are your sole responsibility, comply with legal and regulatory requirements, comply with the terms of the Service Agreement between you and NEOGOV, and you further agree to update the document as product changes are released reflecting the author of the changes.

#### **Overview**

This guide is for HR administrators who need to apply batch changes to employee wages for payroll processing.

Batch changes apply changes from a single user interface to several records in multiple data tables/records simultaneously. Examples include:

- An administrator applies a two percent pay increase to a large group of employees.
- An administrator applies additional wage scales/steps to the associated jobs, positions, and assignments.

#### **Update Wage Scales/Steps**

Use the **Update Wage Scales/Steps (USWS)** screen to update multiple scales/steps with a percentage increase/decrease or flat dollar amount. This creates a new effective date record on the ISWS form, to reflect the changes.

| Update Wage Scales/Steps (USWS) |                |   |    |                   |         |          |
|---------------------------------|----------------|---|----|-------------------|---------|----------|
| Criteria Run/Schedulir          | ng Options     |   |    |                   |         |          |
|                                 |                |   |    |                   |         |          |
| REPORT PARAMETE                 | RS             |   |    |                   |         |          |
| * Entity                        | RUNWATERS      |   | Q  | * Exception Level | 0-Excep | otions 🗸 |
| * Change Date                   | 02/24/2023     |   |    | * Print Run Logs  | No      | ~        |
| onange bate                     |                | ~ |    | * Trial           | No      | ~        |
| * Change Reason                 |                |   | ]Q | User Comment      |         |          |
| * Flat \$ Amt Change            | 0              |   |    |                   |         |          |
| * Percent Incr/Decr             | 0              |   |    |                   |         |          |
| Step Increment                  | 0              |   |    |                   |         |          |
| * Number Decimals               | 4 decimals 🗸 🗸 |   |    |                   |         |          |
| Round Method                    | Round Neare 🗸  |   |    |                   |         |          |
| Scale Base Date                 |                |   |    |                   |         |          |

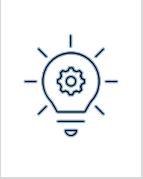

**Best Practice**: Run the first report in **Trial** mode, to validate the data and ensure that filter selection results are appropriate.

Use this screen when renegotiating collective agreements. This could be annually or every few years, depending on the union.

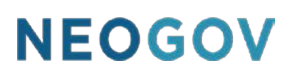

From the Human Resources Dashboard, click Compensation > Using Scales/Steps
 > Mass Update Steps, or search for USWS in the Page Code field.

| NEOGOV 🔢 Human Resources 🗸                      |                                  |
|-------------------------------------------------|----------------------------------|
| Home Employees Activities • Personnel Actions • | Compensation Admin • Reports •   |
| Human Posourcos Dashboard                       | Salary Ranges                    |
| Human Resources Dashboard                       | Mass Salary Changes              |
|                                                 | Using Scales/Steps               |
|                                                 | Step Progression Rules           |
| My Tasks                                        | Mass Update Steps                |
|                                                 | Mass Apply Step Changes          |
|                                                 | Mass Apply Anniversary Step Rule |

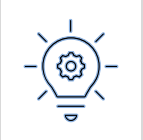

Use the **Load** button to load previously saved reports, reducing the need to manually specify fields.

2. Complete the following required fields.

| Field              | Selection                                                                   | Notes                                                                                                    |
|--------------------|-----------------------------------------------------------------------------|----------------------------------------------------------------------------------------------------|
| Change Date        | Select the criteria for the <b>Change Date</b> .                            | For example, the beginning of the month or the end of the month.                                                                                                    |
| Change Reason      | Click the magnifying glass and select the desired reason for the change.    | Click <b>OK</b> on the dialog box to use your selection.                                                                                                    |
| Flat \$ Amt Change | Specify a dollar amount.                                                    | <ul> <li>Using a minus sign (-) in front of the number indicates a decrease.</li> <li>This field is mutually exclusive to the <b>Percent Incr/Decr</b> field.</li> </ul>  |
| Percent Incr/Decr  | Specify a percentage.                                                       | <ul> <li>Using a minus sign (-) in front of the number indicates a decrease.</li> <li>This field is mutually exclusive to the <b>Flat \$ Amt Change</b> field.</li> </ul> |
| Number Decimals    | Select the number of decimal points NEOGOV will use when rounding the rate. | The setup on the <b>Define Groups</b><br>( <b>IDGR</b> ) screen determines the<br>rounding for hourly and daily rates.                                                    |

| Field           | Selection                                                                                                    | Notes                                                                                                    |
|-----------------|----------------------------------------------------------------------------------------------------|----------------------------------------------------------------------------------------------------|
| Exception Level | Select <b>0-Exceptions only</b> .                                                                                                    | This sets the except level required for report messages. Selecting <b>0</b> generates tracing for critical errors.                                                                                                    |
| Print Run Logs  | <ul> <li>Yes: NEOGOV will print parameter details in the report.</li> <li>No: NEOGOV will not print parameters details in the report.</li> </ul>   |                                                                                                    |
| Trial           | <ul> <li>Yes: Use for testing.<br/>NEOGOV will not commit the data.</li> <li>No: Use this option when you are ready to commit the data.</li> </ul> | Always select <b>No</b> first so that you can<br>review the calculated outputs without<br>updating data, and ensure it works as<br>expected.<br>When the output correctly represents<br>what you want, select <b>Yes</b> to process<br>the calculations. |

3. Select other fields as needed.

| Screen Section    | Field           | Description                                                                                   |  |
|-------------------|-----------------|-----------------------------------------------------------------------------------------------|--|
| DEDODT DADAMETEDS | Step Increment  | Number value indicating the step's<br>place in a sequence.<br>For example: Step 2 of 3.       |  |
| REPORT PARAMETERS | Scale Base Date | Determines which effective date, scale,<br>and wage rate to use when calculating<br>a change. |  |
|                   | Unit            | Reduces the list to the scales/steps within the listed units.                                 |  |
|                   | Scale           | Reduces the list to the scales/steps within the listed scales.                                |  |
| REPORT FILTERS    | Step            | Reduces the list to the steps within the listed steps.                                        |  |
|                   | Rate Basis      | Limits the report to the ranges with the specified rate basis.                                |  |

4. Click **Generate**. NEOGOV processes the specified parameters and filters into the report.

| REPORT FI  | LTERS |   |            |         |          |
|------------|-------|---|------------|---------|----------|
| Unit       | Q     | 3 |            |         |          |
| Scale      | Q     |   |            |         |          |
| Step       | Q     |   |            |         |          |
| Rate Basis | Q     |   |            |         |          |
|            |       |   |            |         |          |
|            |       | 4 | • Generate | 🔄 Reset | 🛞 Cancel |

- 5. Optionally, click **Save** to save the data parameters as a named report for future use.
- 6. Optionally, click the **.PDF** link to view the report.
- 7. Optionally, click **Email Output**, to email a copy of the report.

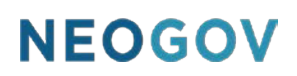

#### **Apply General Wage Changes**

Use the **Apply General Wage Changes (USSC)** screen to apply a flat amount or percentage increase/decrease, indicated on the parameter form to all qualified employees, or generate Personnel Actions (PA) for primary file wage changes. This screen produces a report showing the old and new rate. This function also generates a PA with a status of **Approved** for each employee.

| NEOGOV 🖩 Hur                | man Resources ∨                   |                |                   |  |  |  |
|-----------------------------|-----------------------------------|----------------|-------------------|--|--|--|
| Home Employees Act          | tivities • Personnel Actions •    | Compensation • | Admin • Reports • |  |  |  |
| Apply General W             | Apply General Wage Changes (USSC) |                |                   |  |  |  |
| <b>Criteria</b> Run/Schedul | ing Options                       |                |                   |  |  |  |
|                             |                                   |                |                   |  |  |  |
|                             |                                   |                |                   |  |  |  |
| REPORT PARAMETE             | RS (* NOT USED ON WINDW           | ARD REPORTS)   |                   |  |  |  |
| 1 A. O(D.)                  | 02/24/2023                        |                |                   |  |  |  |
| * As Of Date                | ~                                 |                |                   |  |  |  |
| * Percentage Incr/Decr      | 0                                 |                |                   |  |  |  |
| * Flat \$ Amt Change        | 0                                 |                |                   |  |  |  |
| Print EEs w/o PA (*)        | ~                                 |                |                   |  |  |  |
| * Sort People By            | Person Code 🗸                     |                |                   |  |  |  |
| Print Run Logs              | Yes 🗸                             |                |                   |  |  |  |

After generating the report, use the **Update Personnel Actions (USPPA)** page to apply the PAs to the employee's assignment detail records.

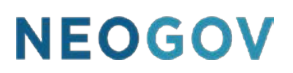

1. From the Human Resources Dashboard, click Compensation > Mass Salary Changes > Mass Wage Changes, or search for USSC in the Page Code field.

| NEOGOV 🖩 Human Resources 🗸                      |                                         |
|-------------------------------------------------|-----------------------------------------|
| Home Employees Activities • Personnel Actions • | <u>Compensation</u> ▼ Admin ▼ Reports ▼ |
| Liveran Daarwaaa Daakkaand                      | Salary Ranges                           |
| Human Resources Dashboard                       | Mass Salary Changes                     |
|                                                 | Using Scales/Steps                      |

2. Complete the following required fields.

| Field              | Selection                                                                                     | Notes                                                                                                    |
|--------------------|-----------------------------------------------------------------------------------------------|----------------------------------------------------------------------------------------------------|
| As Of Date         |                                                                                               |                                                                                                    |
| Percent Incr/Decr  | Specify a percentage.                                                                         | <ul> <li>Using a minus sign (-) in front of the number indicates a decrease.</li> <li>This field is mutually exclusive to the <b>Flat \$ Amt Change</b> field.</li> </ul>        |
| Flat \$ Amt Change | Specify a dollar amount.                                                                      | <ul> <li>Using a minus sign (-) in front of<br/>the number indicates a decrease.</li> <li>This field is mutually exclusive to<br/>the <b>Percent Incr/Decr</b> field.</li> </ul> |
| Sort People By     | Select how NEOGOV sorts the information.<br>The default setting sorts by <b>Person Code</b> . |                                                                                                    |
| Exception Level    | Select <b>0-Exceptions only</b> .                                                             | This sets the except level required for report messages. Selecting <b>0</b> generates tracing for critical errors.                                                               |

3. Select other **REPORT PARAMETERS** as needed.

| Screen Section    | Field                | Description                                                                                                    |
|-------------------|----------------------|----------------------------------------------------------------------------------------------------|
|                   | Print EEs w/o PA (*) | Specifies whether to print EEs with<br>Personnel Actions; not used on<br>Windward reports.                                                                                               |
|                   | Print Run Log        | Includes log detail in the report.                                                                                                    |
|                   | Org Level            | Includes only employees within a defined organization level.                                                                                                    |
| REPORT PARAMETERS | Number Decimals      | Defines the number of decimal points to<br>use when rounding the rate.<br>For hourly and daily rates, the setup on<br>the <b>Define Groups (IDGR)</b> screen<br>determines the rounding. |
|                   | Round Method         | Defines how the rate is rounded.<br>For hourly and daily rates, the setup on<br>the <b>Define Groups (IDGR)</b> screen<br>determines the rounding.                                       |
|                   | Trial                | Runs a test report for verification.                                                                                                    |

#### 4. Select other **REPORT FILTERS** as needed.

| Screen Section | Field       | Description                                                                            |  |
|----------------|-------------|----------------------------------------------------------------------------------------|--|
| REPORT FILTERS | People List | Specifies the employees in the report.                                                 |  |
|                | Person      | Comma separated person code.<br><b>Note</b> : Do not use if using <b>People List</b> . |  |
|                | Entity      | Limits the report to include only employees in the defined entities.                   |  |
|                | Location    | Limits the report to include only employees in the defined location.                   |  |
|                | Auth Area   | Limits the report to include only employees in the defined authorized areas.           |  |
|                | Department  | Limits the report to include only employees in the defined department.                 |  |
|                | Unit        | Limits the report to include only employees in the defined units.                      |  |

| Screen Section | Field           | Description                                                                  |
|----------------|-----------------|------------------------------------------------------------------------------|
|                | Group           | Limits the report to include only employees in the defined groups.           |
|                | Payroll         | Limits the report to include only employees in the defined payrolls.         |
|                | Job             | Limits the report to include only employees in the defined jobs.             |
|                | Position        | Limits the report to include only employees in the defined positions.        |
|                | Assignment Type | Limits the report to include only employees in the defined assignment types. |

5. Click **Generate**. NEOGOV processes the specified parameters and filters into the report.

| People List | Q | Unit            | Q |  |  |
|-------------|---|-----------------|---|--|--|
| Person      | Q | Group           | Q |  |  |
| Entity      | Q | Payroll         | Q |  |  |
| Location    | Q | Job             | Q |  |  |
| Auth Area   | Q | Position        | Q |  |  |
| Department  | Q | Assignment Type | Q |  |  |

- 6. Optionally, click **Save** to save the data parameters as a named report for future use.
- 7. Optionally, click the **.PDF** link to view the report.
- 8. Optionally, click **Email Output**, to email a copy of the report.

| <b>Best Practice</b> : Ensure that the expected employees are listed on the report before running. |
|----------------------------------------------------------------------------------------------------|
|----------------------------------------------------------------------------------------------------|

#### **Mass Salary Update Report**

When applying an effective date to the scales/steps, use the **Mass Salary Update Report** screen to apply changes to the associated jobs, positions, and assignments.

From the Human Resources Dashboard, click Compensation > Using Scales/Steps
 Mass Apply Step Changes, or search for USMC in the Page Code field.

| Home Employees Activities* Personnel Actions* Compensation Admin* Reports*   Scales/Steps Step Progression Rules Mass Apply Step Changes Mass Apply Step Changes Mass Apply Step Changes Mass Apply Step Changes Mass Apply Anniversary Step Rule NEOGOV Image Ituman Resources Fersonnel Actions* Compensation* Admin* Reports* Mass Apply Anniversary Step Rule Neogenetic in the image in the image in                                                                                                    | NEOGOV 🖩            | Human Resources 🗸 🗸            |                             |                                  |
|----------------------------------------------------------------------------------------------------|---------------------|--------------------------------|-----------------------------|----------------------------------|
| Salary Ranges<br>Mass Salary Changes         Using Scales(Step)         Scales/Steps         Step Progression Rules         Mass Apply Anniversary Step Rule             NEOGOV             Neme             Mass Salary Update Report (USMC)             Criteria       Run/Scheduling Options <ul> <li>Include Future Hires</li> <li>Include Future Hires</li> <li>Include Future Hires</li> <li>Include Future Hires</li> <li>Include Future Hires</li> <li>Include Future Hires</li> <li>Include Future Hires</li> <li>Include Future Hires</li> <li>Include Future Hires</li> <li>Include Future Hires</li> <li>Include Future Hires</li> <li>Include Future Hires</li> <li>Include Future Hires</li> <li>Include Leaves</li> <li>Include Leaves</li></ul>                                                                                                    | Home Employees      | Activities   Personnel Actions | <u>Compensation</u> Adr     | nin • Reports •                  |
| Mass Salary Changes<br>Using Scales/Steps<br>Scales/Steps<br>Step Progression Rules<br>Mass Apply Step Changes<br>Mass Apply Anniversary Step Rule<br>NEOGOV IN Human Resources V<br>Home Employees Activities Personnel Actions Compensation Admin Reports<br>Mass Salary Update Report (USMC)<br>Criteris Run/Scheduling Options<br>FEPORT PARAMETERS<br>• Entity RUNMATERS • Include Future Hires No V<br>• Entity RUNMATERS • Include Future Terms. No V<br>• Entity RUNMATERS • Include Future Terms. No V<br>• From Date • Include Future Terms. No V<br>• Include Future Terms. No V<br>• Change Reason • Include Future Terms. No V<br>• Include Entitive No V<br>• Include Entitive No V<br>• Include Entiter No V<br>• In | Human Resour        | ces Dashboard                  | Salary Ranges               |                                  |
| Using Scales/Steps       Scales/Steps         Step Progression Rules         Mass Apply Step Changes         Mass Apply Step Changes         Mass Apply Anniversary Step Rule             NECGOV       Human Resources V             Home       Employees         Activities * Personnel Actions * Compensation * Admin * Reports *             Mass Salary Update Report (USMC)             Criteris       Run/Scheduling Options             • Entity       • Include Future Hires         • Entity       • Include Future Terms:         • Entity       • Include Future Terms:         • From Date       • Include Future Terms:         • From Date       • Include Future Terms:         • From Date       • Include Future Terms:         • Include Inactives       No         • Create PA       • Yes v         • Include Inactives       No         • Create PA       • Yes v         • Include Inactives       No         • User Comment       User Comment                                                                                                    |                     |                                | Mass Salary Changes         |                                  |
| Image: Step Progression Rules         Mss Update Steps         Mss Apply Step Changes         Mss Apply Anniversary Step Rule             NEOGOV       Human Resources             Net Cogov       Human Resources             Home       Employees             Activities *       Personnel Actions *             Mass Salary Update Report (USMC)             Criteris       Run/Scheduling Options<br><br><br><br><br><br><br><br><br><br><br><br><br><br><br><br><br><br><tbod></tbod>                                                                                                    |                     |                                | Using Scales/Steps          | Scales/Steps                     |
| Image: My Tasks       Mass Update Steps         Mass Apply Step Changes         Mass Apply Anniversary Step Rule             NECOGOV       Human Resources V             Home       Employees         Activities?       Personnel Actions?         Compensation*       Admin*         Reports*       Mass Salary Update Report (USMC)             Criteris       Run/Scheduling Options             • Entity       • Include Future Hires         • Entity       • Include Future Terms.         • From Date       • Include Future Terms.         • Create RA       Yes         • Change Resson       • Include Inactives         • Create RA       Yes         • Include Inactives       No         • Create RA       Yes         • Include Inactives       No         • Include Inactives       No         • Include Inactives       No         • Include Inactives       No         • Include Inactives       No         • Include Inactives       No         • Include Inactives       No         • Include Inactives       No         • Ignore Rate Diff       No                                                                                                    |                     |                                |                             | Step Progression Rules           |
| Mass Apply Step Changes         Mass Apply Anniversary Step Rule             NEOGOV       Human Resources             Home       Employees             Activities · Personnel Actions · Compensation · Admin · Reports ·           Mass Salary Update Report (USMC)        Criteria     Run/Scheduling Options             Person Run/Scheduling Options             • Entity       • Include Future Hires         • Entity       • Include Future Terms.         • Entity       • Include Future Terms.         • From Date       • Include Inactives         • Create PA       Yes         • Create PA       Yes         • Ignore Rate Diff.       No         • Exception Level       • Exceptions                                                                                                    | My Tasks            |                                |                             | Mass Update Steps                |
| NECGOV     Mass Apply Anniversary Step Rule     Necoon     Mass Salary Update Report (USMC)     Criteria     Run/Scheduling Options     Criteria     Run/Scheduling Options     Personnel Active Fires     • Entity     • Include Future Hires     • Entity     • Include Future Hires     • Include Future Hires     • Create PA   • Create PA   • Include Inactives   • Create PA   • Include Inactives   • Include Exception Level   • Exception Level   • Exception Level                                                                                                    |                     |                                |                             | Mass Apply Step Changes          |
| NEOGOV       Human Resources         Home       Employees       Activities*       Personnel Actions*       Compensation*       Admin*       Reports*         Mass Salary Update Report (USMC)         Criteria       Run/Scheduling Options         EPORT PARAMETERS       • Include Future Hires       No v         • Entity       RUNWATERS       • Include Future Terms.       No v         • From Date       v       • Include Inactives       No v         • Create PA       Yes v       • Trial       Yes v         • Ignore Rate Diff.       No v       • Exception Level       0-Exceptions v                                                                                                    |                     |                                | •                           | Mass Apply Anniversary Step Rule |
|                                                                                                    | Criteria Run/Sched  | uling Options                  |                             |                                  |
|                                                                                                    | * Entity            | RUNWATERS Q * Includ           | le Future Hires No 🗸        |                                  |
| From Date                                                                                                    |                     | 02/24/2023 * Include           | Future Terms. No 🗸          |                                  |
| Change Reason     Q     Include Inactives     No     No     Create PA     Yes     Yes     Ignore Rate Diff.     No     No     User Comment                                                                                                    | * From Date         | nclude Leaves No 🗸             |                             |                                  |
|                                                                                                    | * Change Reason     | Q * Inc                        | clude Inactives No v        |                                  |
| * Ignore Rate Diff. No v * Exception Level 0-Exceptions v<br>User Comment                                                                                                    | * Create PA         | Yes 🗸                          | * Trial Yes 🗸               |                                  |
| User Comment                                                                                                    | * Ignore Rate Diff. | No ↓ * E                       | xception Level 0-Exceptions | ~                                |
|                                                                                                    |                     |                                | Jser Comment                |                                  |

2. Complete the following required fields.

| Field                    | Selection                                                                                                    | Notes                                                    |
|--------------------------|----------------------------------------------------------------------------------------------------|----------------------------------------------------------|
| Entity                   | Click the magnifying glass icon<br>and select the name of the<br>organization.                                                                                                    | Click <b>OK</b> on the dialog box to use your selection. |
| From Date                | Select the date the change takes effect.                                                                                                    |                                                          |
| Change Reason            | Click the magnifying glass and select the desired reason for the change.                                                                                                    | Click <b>OK</b> on the dialog box to use your selection. |
| Create PA                | <b>Yes</b> : NEOGOV creates a personnel action.                                                                                                    |                                                          |
| Ignore Rate Diff.        | <ul> <li>Yes: NEOGOV will exclude<br/>employees whose<br/>scales/steps were manually<br/>changed.</li> <li>No: NEOGOV will update all<br/>scales/steps associated with<br/>this process.</li> </ul> |                                                          |
| Include Future Hires     | <b>Yes</b> : NEOGOV will update the scales/steps for this category.                                                                                                    |                                                          |
| Include Future<br>Terms. | <b>Yes</b> : NEOGOV will update the scales/steps for this category.                                                                                                    |                                                          |
| Include Leaves           | <b>Yes</b> : NEOGOV will update the scales/steps for this category.                                                                                                    |                                                          |
| Include Inactives        | <b>Yes</b> : NEOGOV will update the scales/steps for this category.                                                                                                    |                                                          |
| Trial                    | <ul> <li>Yes: Use this option for testing without committing the data.</li> <li>No: NEOGOV will run the report and the changes will be effective.</li> </ul>                                        |                                                          |
| Exception Level          | Select <b>0-Exceptions only</b> .                                                                                                    |                                                          |

3. Select other fields as needed.

| Screen Section | Field      | Description                                                                                    |  |
|----------------|------------|------------------------------------------------------------------------------------------------|--|
|                | Unit       | Limits the report to include only jobs,<br>positions, and assignments in the<br>defined units. |  |
| REPORT FILTERS | Wage Scale | Limits the report to include only jobs, positions, and assignments in the defined scales.      |  |

4. Click **Generate**. NEOGOV processes the specified parameters and filters into the report.

| REPORT FILTERS | 3                        |
|----------------|--------------------------|
| Unit           |                          |
| Wage Scale     |                          |
|                |                          |
|                | 4 Senerate Reset Scancel |

- 5. Optionally, click **Save** to save the data parameters as a named report for future use.
- 6. Optionally, click the **.PDF** link to view the report.
- 7. Optionally, click **Email Output**, to email a copy of the report.

**Best Practice**: Ensure that the expected employees are listed on the report before running. To verify that selected filters and options work as expected, run a test for the report on a single unit or wage scale.

#### Appendix

| Version | Description                                                                                                    | Date     |
|---------|----------------------------------------------------------------------------------------------------|----------|
| 2       | <ul> <li>Added <u>Appendix</u> section.</li> <li>Updated the <u>Update Wage</u><br/><u>Scales/Steps</u> section.</li> <li>Updated the <u>Apply General</u><br/><u>Wage Changes</u> section.</li> <li>Updated the <u>Mass Salary</u><br/><u>Update Report</u> section.</li> </ul> | 2/24/23  |
| 1       | Initial release                                                                                                    | 12/22/21 |